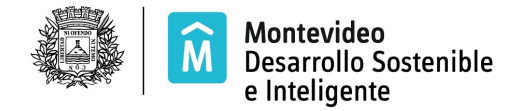

## SISTEMA DE REMATE EN LÍNEA

El Sistema de Remate línea (<u>http://mi.montevideo.gub.uy/sire</u>) debe ser ejecutado únicamente en navegadores Google Chrome o Mozilla Firefox.

#### Pago de saldo de remate

En caso de que usted resulte ganador en uno o más locales, deberá generar la factura para realizar el pago del saldo entre los montos ofertados y el monto pagado por Garantía de Participación.

Estando en el Sistema seleccione la opción del menú REMATES / AGENDA E INSCRIPCIONES

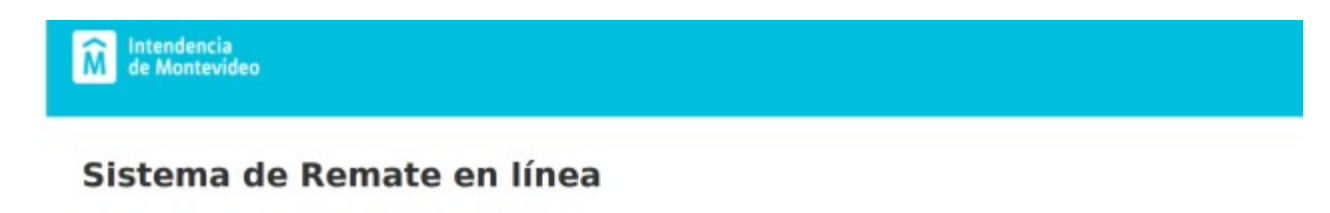

| Inici | o Re | mates  | Mis Movimientos | Mis Datos | Empresa A 🔻 |
|-------|------|--------|-----------------|-----------|-------------|
|       |      | Agenda | e Inscripciones |           |             |

Visualiza la siguiente información:

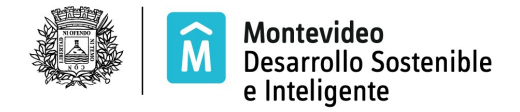

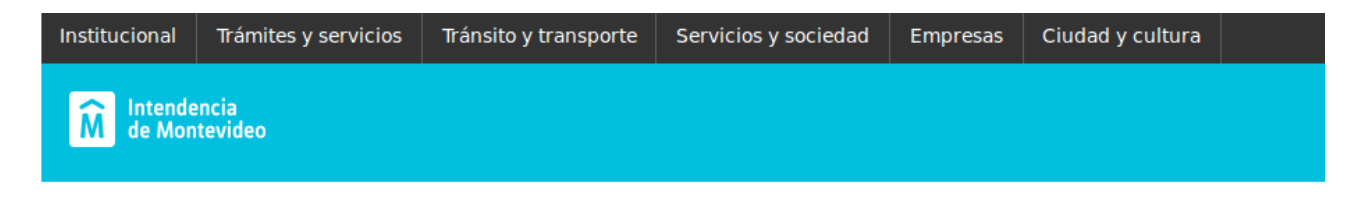

# Sistema de Remate en línea

| Inicio | Remates Mis Movimientos | Mis Datos |  | Lourd |
|--------|-------------------------|-----------|--|-------|
|--------|-------------------------|-----------|--|-------|

Seleccione que categoría de Locales le interesa y podrá ver los remates.

| Criollas 2019                                                                            |                                                                          |                                                   |                                                  |                                        |                                           |                                         |                                     |                      |                    |          |    |
|------------------------------------------------------------------------------------------|--------------------------------------------------------------------------|---------------------------------------------------|--------------------------------------------------|----------------------------------------|-------------------------------------------|-----------------------------------------|-------------------------------------|----------------------|--------------------|----------|----|
| Familia:                                                                                 | Remates en Eventos                                                       |                                                   |                                                  |                                        |                                           |                                         |                                     |                      |                    |          |    |
| SubFamilia:                                                                              | Remates en Criollas                                                      |                                                   |                                                  |                                        |                                           |                                         |                                     |                      |                    |          |    |
| Clase:                                                                                   | Concesiones                                                              |                                                   |                                                  |                                        |                                           |                                         |                                     |                      |                    |          |    |
| Categoría de Remate:                                                                     | Locales Comunes                                                          | Locales G                                         | astronómicos                                     | s                                      |                                           |                                         |                                     |                      |                    |          |    |
|                                                                                          |                                                                          |                                                   |                                                  |                                        |                                           |                                         |                                     |                      |                    |          |    |
| Atención:<br>Al finalizar la ro<br>accediendo a L<br>Si el SALDO es                      | nda de Remates, si<br>ocales Comunes o I<br>MAYOR a \$250.000 (          | ganó en<br>.ocales (<br>deberá pa                 | algún Loca<br>iastronóm<br>igar solo e           | al, visuali<br>icos, seg<br>en forma ( | zará opciór<br>ún dónde h<br>Dnline, NO s | PAGAR SA<br>aya pago la<br>se podrán pa | LDO<br>Garantía de<br>agar por redo | particip<br>es exter | oación<br>mas de c | obranza  | s. |
| Atención:<br>Al finalizar la ro<br>accediendo a L<br>Si el SALDO es<br>Remates           | nda de Remates, si<br>ocales Comunes o I<br>MAYOR a \$250.000 (          | ganó en<br>₋ocales (<br>deberá pa                 | algún Loca<br>Sastronóm<br>Igar solo e           | al, visuali<br>icos, seg<br>en forma ( | zará opciór<br>ún dónde h<br>Dnline, NO s | PAGAR SA<br>aya pago la<br>se podrán pa | LDO<br>Garantía de<br>agar por redo | particip<br>es exter | oación<br>mas de c | obranza  | s  |
| Atención:<br>Al finalizar la ro<br>accediendo a L<br>Si el SALDO es<br>Remates<br>Remate | nda de Remates, si<br>ocales Comunes o I<br>MAYOR a \$250.000 (<br>Costo | ganó en<br>.ocales (<br>deberá pa<br>o de Garanti | algún Loca<br>Sastronóm<br>agar solo e<br>a (\$) | al, visuali<br>icos, seg<br>en forma ( | zará opciór<br>ún dónde h<br>Dnline, NO s | PAGAR SA<br>aya pago la<br>se podrán pa | LDO<br>Garantía de<br>agar por rede | particip<br>es exter | oación<br>nas de c | cobranza | s. |

Seleccione la Categoría de Remate en la que pagó la Garantía de Participación, presionando el botón correspondiente: Locales Comunes o Locales Gastronómicos.

Visualiza la siguiente pantalla.

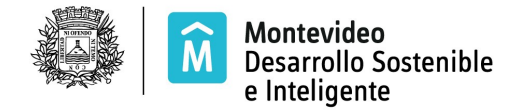

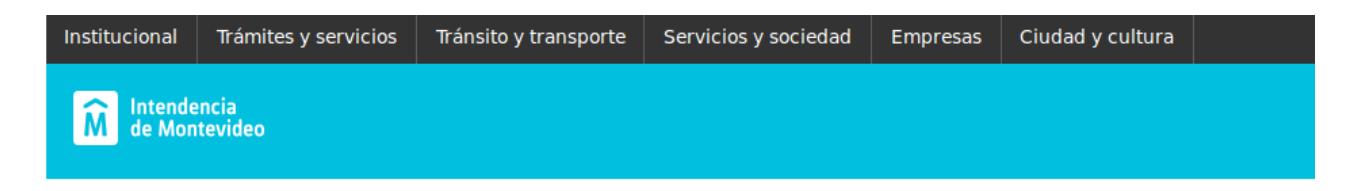

## Sistema de Remate en línea

Inicio.. Remates Mis Movimientos Mis Datos

Seleccione que categoría de Locales le interesa y podrá ver los remates.

| Criollas 2019                                                                                 |                                                                  |                                                                                     |                                             |                                                        |
|-----------------------------------------------------------------------------------------------|------------------------------------------------------------------|-------------------------------------------------------------------------------------|---------------------------------------------|--------------------------------------------------------|
| Familia:                                                                                      | Remates en Eventos                                               |                                                                                     |                                             |                                                        |
| SubFamilia:                                                                                   | Remates en Criollas                                              |                                                                                     |                                             |                                                        |
| Clase:                                                                                        | Concesiones                                                      |                                                                                     |                                             |                                                        |
| Categoría de Remate:                                                                          | Locales Comunes                                                  | Locales Gastronómicos                                                               |                                             |                                                        |
|                                                                                               |                                                                  |                                                                                     |                                             |                                                        |
| Atención: Si el S<br>podrán pagar po<br>Remates                                               | ALDO total a paga<br>or redes externas d                         | r por haber GANADO EN LOCALES e<br>e cobranza.                                      | MAYOR a 250.000\$ deberá pa                 | agar de forma online. NO se                            |
| Atención: Si el S<br>podrán pagar po<br>Remates<br><sub>Remate</sub>                          | ALDO total a paga<br>pr redes externas d                         | r por haber GANADO EN LOCALES es<br>e cobranza.<br>Costo de Garantía (\$)           | s MAYOR a 250.000\$ deberá pa               | agar de forma online. NO se                            |
| Atención: Si el S<br>podrán pagar po<br>Remates<br>Remate<br>Locales Gastro<br>Convocatoria 2 | ALDO total a paga<br>or redes externas d<br>nómicos - 1er<br>019 | r por haber GANADO EN LOCALES es<br>e cobranza.<br>Costo de Garantía (\$)<br>10.000 | : MAYOR a 250.000\$ deberá pa<br>Ver Agenda | agar de forma online. NO se<br>Pagar Saldo: 340.500 \$ |

Presione el botón:

Pagar Saldo: 340.500 \$

Se generará la factura.

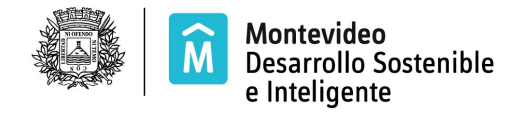

Puede efectivizar el pago:

a- Por las redes de cobranza habilitadas por la Intendencia de Montevideo, si el saldo pagar no supera los \$ 250.000,00.
Imprima la factura seleccionando el botón
b:- Pago en Línea

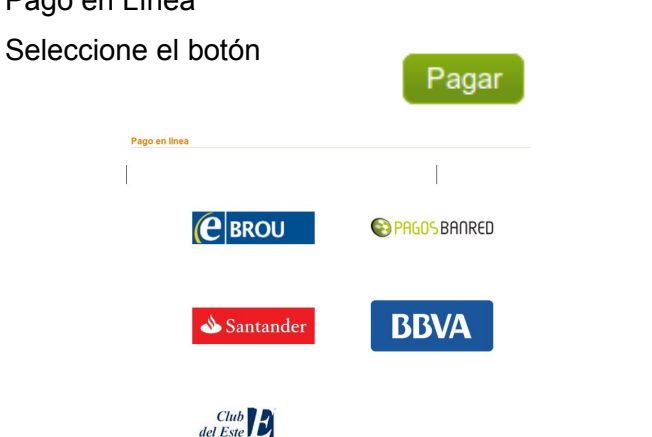

Seleccione la financiera que corresponda y accede al link http://www.montevideo.gub.uy/fwtc/pages/otrosTributos.xhtml

Si generó la factura y desea realizar el pago en otro momento, puede acceder directamente al link <u>http://www.montevideo.gub.uy/fwtc/pages/otrosTributos.xhtml</u>e ingresar el número de Cuenta Corriente que consulta desde la opción MIS MOVIMIENTOS / MIS PAGOS-DEVOLUCIONES